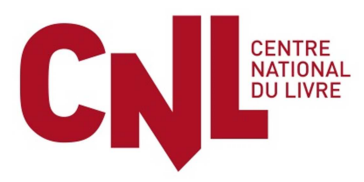

# Subvention exceptionnelle aux éditeurs indépendants

# Notice d'emploi

## Etape 1 : Connexion sur le portail numérique des aides du CNL

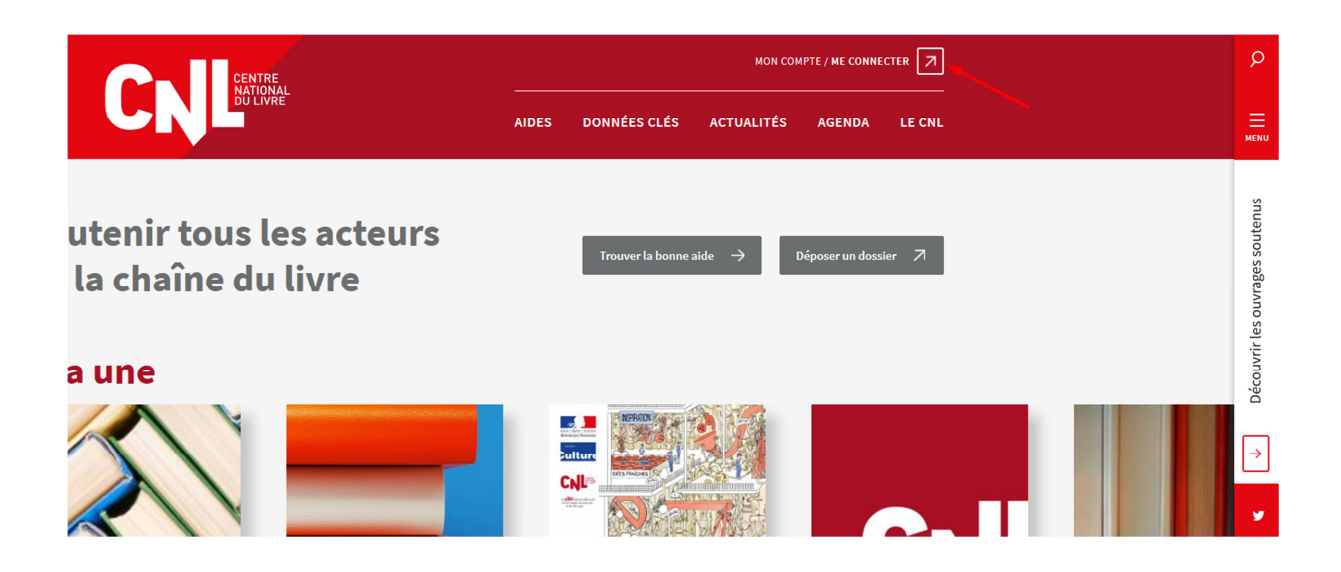

Vous êtes titulaire d'un compte sur le portail numérique des aides du CNL.

Passez à l'étape 2

Vous n'êtes pas titulaire d'un compte sur le portail numérique des aides du CNL.

Vous pouvez faire une demande d'ouverture de compte : voir en annexe 1

#### Etape 2 : Choisir le dispositif correspondant à votre demande

| NOUVE                                                                          | LLE DEMANDE                     |                                                                                             |                                              |  |  |  |
|--------------------------------------------------------------------------------|---------------------------------|---------------------------------------------------------------------------------------------|----------------------------------------------|--|--|--|
| A NOTER                                                                        |                                 |                                                                                             |                                              |  |  |  |
| Les types d                                                                    | l'aide proposés dépendent :     |                                                                                             |                                              |  |  |  |
| - des                                                                          | informations saisies dans la ru | brique "Mes informations personnelles"                                                      |                                              |  |  |  |
| - des                                                                          | éventuelles structures renseigi | nées dans la rubrique : "Mes structures"                                                    | /                                            |  |  |  |
|                                                                                | Nature d'aide 💙 👻 Type d'aide   |                                                                                             |                                              |  |  |  |
|                                                                                | Aide aux éditeurs               | Subvention exceptionnelle aux éditeurs indépendants (SUB98)                                 | + Nouvelle Demande                           |  |  |  |
|                                                                                | Aide aux librairies             | Subvention aux librairies pour la création ou le développement de fonds en français (SUB19) | Présentation du dispositif HNouvelle Demande |  |  |  |
| Aide aux librairies Demande d'agrément et de renouvellement d'agrément (SUB20) |                                 | Présentation du dispositif 🕒 Nouvelle Demande                                               |                                              |  |  |  |
|                                                                                | Aide aux librairies             | Subvention aux librairies francophones de référence (SUB21)                                 | Présentation du dispositif                   |  |  |  |
|                                                                                | Aide aux librairies             | Subvention pour la formation des libraires francophones (SUB22)                             | Présentation du dispositif                   |  |  |  |
|                                                                                |                                 |                                                                                             |                                              |  |  |  |

Lisez bien le règlement de l'aide que vous demandez pour vous assurer que vous remplissez bien les conditions d'accès.

Sont éligibles les personnes morales qui remplissent les conditions cumulatives suivantes :

- être une structure dont l'activité d'édition figure dans l'objet social et les statuts, quels que soient son pays et sa forme juridique et dont l'activité d'édition de livres est l'activité principale ;

- exercer son activité d'édition en toute indépendance (indépendance entendue au sens où le capital de l'entreprise est détenu à hauteur d'au moins 50% par des personnes physiques ou par une ou plusieurs entreprises répondant à la définition européenne de la PME dont le capital est lui-même détenu à au moins 50 % par des personnes physiques) ;

- exploiter son fonds de commerce en exploitation directe ;
- publier des ouvrages en français et/ou dans une des langues de France ;
- avoir au moins un an d'activité (i.e. un exercice comptable complet) ;
- avoir au moins trois ouvrages publiés à son catalogue ;
- avoir un catalogue régulièrement alimenté, au rythme d'au moins un ouvrage par an ;

- disposer de contrats de diffusion et de distribution pour la France ou, à défaut, d'une diffusion dans un réseau stable de librairies (au moins une vingtaine) à l'échelle nationale ;

- réaliser un chiffre d'affaires annuel en vente de livres inférieur à 500 000 € nets (remise diffusion-distribution et retours déduits) ;

- réaliser au moins 50% de son chiffre d'affaires par la vente de livres en librairie ;
- avoir sollicité le fonds de solidarité créé par l'ordonnance n°2020-317 du 25 mars 2020 et ne pas en être bénéficiaire ;
- avoir subi une perte de chiffres d'affaires d'au moins 50 % pendant l'état d'urgence sanitaire ;
- apporter la preuve du paiement des droits d'auteur dus ;
- ne pas relever de l'édition publique ;
- ne pas pratiquer l'édition à compte d'auteur ou en autoédition
- respecter les obligations légales en matière d'exploitation des œuvres.

Avant de vous engager dans la procédure de demande d'aide, il est vivement recommandé de vérifier que vous avez bien à disposition toutes les pièces justificatives que vous serez conduit à déposer en ligne (voir liste plus bas).

#### Etape 3 : Créer une nouvelle demande

Nom du projet : exceptionnellement cette aide ne comporte qu'un seul type de projet à mentionner :

## Aide exceptionnelle aux éditeurs indépendants (Covid19)

#### **Etape 4 : Demandeur**

| ▲ X Nouvelle demande Mes demandes & Mes informations personnelles 📅 Mes structures             |                          |
|------------------------------------------------------------------------------------------------|--------------------------|
|                                                                                                |                          |
| Accueil > Mes informations de connexion > Mes demandes > Demande "LOCUS SOLUS/TEST 2 SUB98 Met |                          |
|                                                                                                |                          |
| Subvention exceptionnelle aux éditeurs indépendants (SUB98)                                    |                          |
| Type d'aide * Subvention exceptionnelle aux éditeurs indépendants (SUB98)                      |                          |
| Demandeur *-LOCUS SOLUS-                                                                       |                          |
| Commission concernee * Comite a aldes economiques aux entreprises a edition et de libraine     | TEST TEST TEST TEST TEST |
| Nom de votre projet * TEST 2 SUB98 Metin (pour modif écran)                                    |                          |
| Hom de Houe projet - reer e dobbo mean, god mean entany.                                       |                          |
|                                                                                                |                          |
| Compandeur Demandeur Complément Demande Fiche hudnétaire Pièces                                |                          |
|                                                                                                |                          |
|                                                                                                |                          |
| LE DEMANDEUR EST UNE STRUCTURE                                                                 |                          |
| Ces données sont modifiables via le menu "Mes structures".                                     |                          |
| Type de structure * Structure privée V                                                         |                          |
| Raison sociale * LOOUS SOLUS                                                                   |                          |
| France/Etranger * France v En attente d'immatriculation                                        |                          |
| SIREN * 703 202 570                                                                            |                          |
| Adresse de correspondance                                                                      |                          |
| Adresse light 1 740 de Dun er Duns                                                             |                          |
| Adresse ligne 2                                                                                |                          |
| Adresse ligne 3                                                                                |                          |
| Bureau distributeur 29159 CHATEAULIN                                                           |                          |
| Commune GHÂTEAULIN                                                                             |                          |
| Département <del>20 Finistère</del>                                                            |                          |
| Région Bretagne                                                                                |                          |
| Ville étrangère                                                                                |                          |
| Pays FRANCE                                                                                    |                          |
| •                                                                                              |                          |
| ☐ Je confirme que ces informations sont valides *                                              |                          |
|                                                                                                |                          |
|                                                                                                |                          |

Cet onglet est rempli automatiquement par les données enregistrées dans « mes structures».

Si les informations sont toujours valides, vous confirmez en cochant le bouton en bas à gauche.

Si vous devez apporter une modification, reportez-vous au menu « mes structures » dans la barre de menu tout en haut de l'écran.

#### **Etape 5 : Demandeur complément**

Ce complément d'information concerne les conditions de diffusion distribution.

| Accuel > Mes informations de connexion > Mes demandes > Demande "LOCUS SOLUS/TEST 2 SUB98 Met  Subvention exceptionnelle aux éditeurs indépendants (SUB98) Demandeur * LOGUE OOCUO Commission concernée * Comité d'aides économiques aux entreprises d'édition et de librairie * Vos interfocuteurs Nom de votre projet * TEST 2 SUB98 Metin. (pour modif écran).  C Demandeur Demandeur - Complément Demande Fiche budgétaire Pièces  INFORMATIONS COMPLÉMENTAIRES SUR LA STRUCTURE Si autodffusion et/ou autodistribution, l'indiquer ki Diffuseur papier et/ou numérique * LOGUE Alamateg | 🚓 🎸 🗈 Nouvelle demande 🗩 Mes demandes 🍰 Mes informations personnelles 👬 Mes structures         |  |
|----------------------------------------------------------------------------------------------------|------------------------------------------------------------------------------------------------|--|
| Subvention exceptionnelle aux éditeurs indépendants (SUB98)         Type d'aide * Subvention exceptionnelle aux éditeurs indépendants (SUB98)         Demandeur * • • • • • • • • • • • • • • • • • •                                                                                                    | Accueil > Mes informations de connexion > Mes demandes > Demande "LOCUS SOLUS/TEST 2 SUB98 Met |  |
| Type d'aide * Subvention exceptionnelle aux éditeurs indépendants (SUB98)<br>Demandeur * 40000 60000<br>Commission concernée * Comité d'aides économiques aux entreprises d'édition et de librairie *<br>Vos interlocuteurs<br>Nom de votre projet * TEST 2 SUB98 Metin. (pour modif écran).<br>* Demandeur Demandeur - Complément Demande Fiche budgétaire Pièces<br>INFORMATIONS COMPLÉMENTAIRES SUR LA STRUCTURE<br>Si autodiffusion et/ou autodistribution, l'indiquer ici<br>Distributeur papier et/ou numérique *                                                                      | Subvention exceptionnelle aux éditeurs indépendants (SUB98)                                    |  |
| Demandeur * 4.0000 500.00 Commission concernée * Comité d'aides économiques aux entreprises d'édition et de librairie  Vos interlocuteurs Nom de votre projet * TEST 2 SUB98 Metin. (pour modif écran).                                                                                                    | Type d'aide * Subvention exceptionnelle aux éditeurs indépendants (SUB98)                      |  |
| Commission concernée * Comité d'aides économiques aux entreprises d'édition et de librairie v<br>Vos interlocuteurs<br>Nom de votre projet * TEST 2 SUB98 Metin. (pour modif écran).<br>C<br>Demandeur Demandeur - Complément Demande Fiche budgétaire Pièces<br>INFORMATIONS COMPLÉMENTAIRES SUR LA STRUCTURE<br>Si autodiffusion et/ou autodistribution, l'indiquer ici<br>Diffuseur papier et/ou numérique *<br>Distributeur papier et/ou numérique *                                                                                                    | Demandeur * LOGUB 00103                                                                        |  |
| Nom de votre projet * TEST 2 SUB98 Metin. (pour modif écran).         C         Demandeur       Demandeur - Complément         Demandeur       Demandeur - Complément         Demandeur       Demandeur - Complément         INFORMATIONS COMPLÉMENTAIRES SUR LA STRUCTURE         Si autodiffusion et/ou autodistribution, l'indiquer ici         Diffuseur papier et/ou numérique *         USERDéduction et/ou numérique *                                                                                                    | Commission concernée * Comité d'aides économiques aux entreprises d'édition et de librairie V  |  |
| Complément Demandeur - Complément Demande Fiche budgétaire Pièces  INFORMATIONS COMPLÉMENTAIRES SUR LA STRUCTURE  Si autodiffusion et/ou autodistribution, l'indiquer ici Diffuseur papier et/ou numérique * Distributeur papier et/ou numérique * UDC + Namiles                                                                                                    | Nom de votre projet * TEST 2 SUB98 Metin. (pour modif écran).                                  |  |
| INFORMATIONS COMPLÉMENTAIRES SUR LA STRUCTURE<br>Si autodiffusion et/ou autodistribution, l'indiquer ici<br>Diffuseur papier et/ou numérique *                                                                                                    | Complément Demande Fiche budgétaire Pièces                                                     |  |
| INFORMATIONS COMPLÉMENTAIRES SUR LA STRUCTURE<br>Si autodiffusion et/ou autodistribution, l'indiquer ici<br>Diffuseur papier et/ou numérique *<br>Distributeur papier et/ou numérique *                                                                                                    |                                                                                                |  |
| Si autodiffusion et/ou autodistribution, l'indiquer ici Diffuseur papier et/ou numérique * Containing Distributeur papier et/ou numérique * HDC - Namles                                                                                                    | INFORMATIONS COMPLÉMENTAIRES SUR LA STRUCTURE                                                  |  |
| Diffuseur papier et/ou numérique * Contraine d'Aleming Distributeur papier et/ou numérique * HOC - Number                                                                                                    | Si autodiffusion et/ou autodistribution, l'indiquer ici                                        |  |
| Distributeur papier et/ou numérique * <u>HDC + Humiter</u>                                                                                                    | Diffuseur papier et/ou numérique * Courdition : Manileg                                        |  |
|                                                                                                    | Distributeur papier et/ou numérique *                                                          |  |
|                                                                                                    |                                                                                                |  |
|                                                                                                    |                                                                                                |  |

Les deux champs doivent être obligatoirement remplis.

Si vous n'avez pas de contrat de diffusion distribution, mentionnez votre maison d'édition sur les deux lignes.

#### Etape 6 : Demande

Cet onglet comporte des données économiques sur votre maison d'édition ainsi que les coordonnées des personnes qui la représentent.

Bien que les champs suivants ne soient pas obligatoires, il vous est demandé de les remplir :

- La date de création de la maison d'édition
- Le chiffre d'affaires réalisé en 2019
- Le pourcentage de vente de livres en librairie par rapport au total des ventes de livres
- Le nombre de titres parus en moyenne sur les trois dernières années
- La répartition des ventes de livres (en pourcentage) selon les thématiques (catégories) dont relève les ouvrages de votre catalogue.

Voici une liste indicative de catégories :

- ✓ Littérature française
- ✓ Littérature étrangère
- ✓ Policiers
- ✓ Science-fiction, fantastique, fantasy

- ✓ Connaissance (histoire, philosophie, sciences humaines et sociales,..)
- ✓ Religion
- ✓ Beaux livres
- ✓ Revues
- ✓ Scolaire, parascolaire et universitaire
- ✓ Jeunesse
- ✓ Bandes dessinées
- ✓ Tourisme
- ✓ Vie pratique

Les champs obligatoires concernent vos coordonnées en tant que représentant légal de votre société (ou association) et en tant que personne en charge du dossier.

| Subvention exceptionnelle aux éditeurs inc                                               | dépendants (SUB98)                                                                                                    |  |  |  |  |
|------------------------------------------------------------------------------------------|----------------------------------------------------------------------------------------------------|--|--|--|--|
| Type d'aide * Subvention exce                                                            | ptionnelle aux éditeurs indépendants (SUB98)                                                                                                    |  |  |  |  |
| Demandeur * +LOCUS SOLUS                                                                 |                                                                                                    |  |  |  |  |
| Commission concernée * Comité d'aides é                                                  | Commission concernée * Comité d'aides économiques aux entreprises d'édition et de librairie 🗸                                                                                                    |  |  |  |  |
| Vos interlocuteur                                                                        | s                                                                                                    |  |  |  |  |
| Nom de votre projet * Test 1 SUB98                                                       |                                                                                                    |  |  |  |  |
|                                                                                          |                                                                                                    |  |  |  |  |
| <                                                                                        |                                                                                                    |  |  |  |  |
| Demandeur Demandeur - Complément De                                                      | mande Fiche budgétaire Pièces Suivi                                                                                                    |  |  |  |  |
| Maison d'édition créée le                                                                | 1 <u>/01/2012</u> 🋗                                                                                                    |  |  |  |  |
| Chiffre d'affaires annuel N-1                                                            | 480.000                                                                                                    |  |  |  |  |
| Ventes de livres en librairie                                                            | 50 sur CA annuel                                                                                                    |  |  |  |  |
| Production annuelle en nombre de titres                                                  | (moyenne sur les 3 dernières années)                                                                                                    |  |  |  |  |
| Répartition des ventes de livres selon les<br>hématiques (% des chiffres de ventes en €) | ittérature 30%<br>xo <del>aux Livres 70</del> %                                                                                                    |  |  |  |  |
|                                                                                          |                                                                                                    |  |  |  |  |
| Représentant légal                                                                       |                                                                                                    |  |  |  |  |
| Civilité *                                                                               | Madame ~                                                                                                    |  |  |  |  |
| Nom *                                                                                    | PONDAVEN                                                                                                    |  |  |  |  |
| Prénom *                                                                                 | Sandune                                                                                                    |  |  |  |  |
| Fonction *                                                                               | gerante                                                                                                    |  |  |  |  |
| Telephone *                                                                              | In the set of the set of the set |  |  |  |  |
| Courriel *                                                                               | Saname@iocas-soust-                                                                                                    |  |  |  |  |
| Personne en charge du dossier                                                            |                                                                                                    |  |  |  |  |
| Civilité *                                                                               | Madame 🗸                                                                                                    |  |  |  |  |
| Nom *                                                                                    | PONDAVEN                                                                                                    |  |  |  |  |
| Prénom *                                                                                 | Secdrino                                                                                                    |  |  |  |  |
| Fonction *                                                                               | gérante                                                                                                    |  |  |  |  |
| Téléphone *                                                                              | 06 16 30 27 79                                                                                                    |  |  |  |  |
| Portable *                                                                               | 06 16 30 27 79                                                                                                    |  |  |  |  |

### L'onglet suivant est inutile pour cette demande. N'en tenez pas compte.

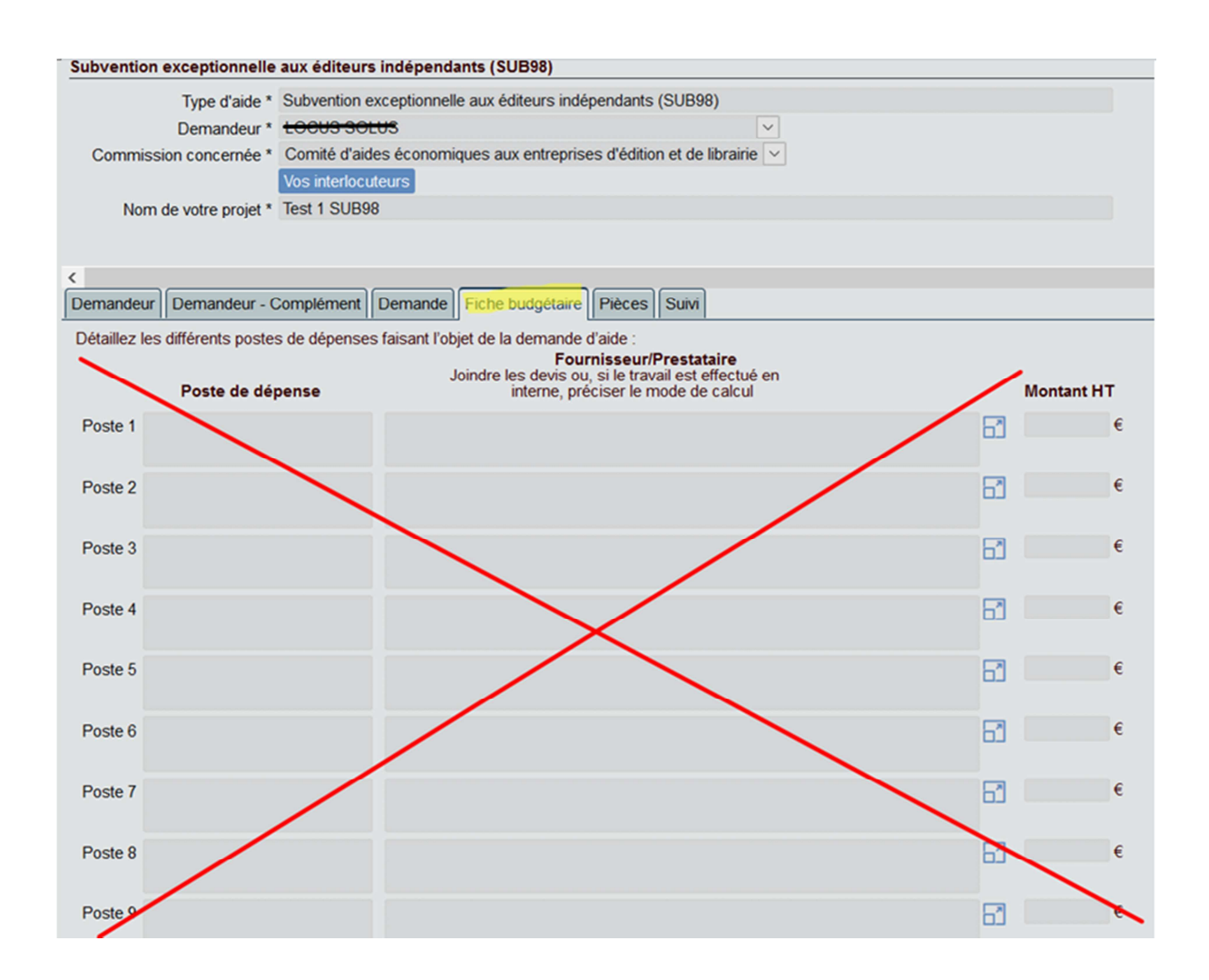

Etape 7 : Pièces

| Subvention exceptionnelle aux é                                                                                                  | diteurs indépendants (SUB98)                                                                                                    |  |  |  |
|----------------------------------------------------------------------------------------------------|----------------------------------------------------------------------------------------------------|--|--|--|
| Type d'aide * Subve<br>Demandeur * Comi<br>Commission concernée * Comi<br>Vos ir<br>Nom de votre projet * Test 1                 | ention exceptionnelle aux éditeurs indépendants (SUB98)                                                                                                    |  |  |  |
| Cemandeur Demandeur - Complé                                                                                                    | ment Demande Fiche budgétaire Pièces Suivi                                                                                                    |  |  |  |
| ⊙ Transmettre une pièce compléme<br>PIÈCES À FOURNIR                                                                             | ntaire                                                                                                    |  |  |  |
| Pièce                                                                                                    |                                                                                                    |  |  |  |
| <ul> <li>La présentation de l'entreprise</li> </ul>                                                                              | (historique, programme, catalogue) et de ses dirigeants                                                                                                    |  |  |  |
| <ul> <li>Un comparatif annuel (2019 / 20</li> </ul>                                                                              | 020 ) des ventes de livres en euros                                                                                                    |  |  |  |
| <ul> <li>Une situation prévisionnelle de la</li> </ul>                                                                           | trésorerie sur les 6 mois à venir                                                                                                    |  |  |  |
| <ul> <li>Les bilan et compte de résultat</li> </ul>                                                                              | s détaillés les plus récents                                                                                                    |  |  |  |
| <ul> <li>Une attestation de paiement de</li> </ul>                                                                               | s droits d'auteur                                                                                                    |  |  |  |
| <ul> <li>Une attestation d'exclusion du f</li> </ul>                                                                             | onds de solidarité                                                                                                    |  |  |  |
| <ul> <li>La copie des statuts de la mais</li> </ul>                                                                              | La conie des statuts de la maison d'édition avec la composition du capital social, et un extrait RCS datant de moins de 3 mois                                                                                                    |  |  |  |
| La copie du contrat de diffusion distribution ou. à défaut, des documents attestant d'une diffusion nationale et régulière       |                                                                                                    |  |  |  |
| IMPORTANT : Pour les documents<br>le n° de dossier qui vous sera envo<br>Date limite de dépôt de la demande<br>RIB France choisi | s à envoyer par la Poste, merci d'indiquer sur l'enveloppe<br>yé par courriel après transmission de votre demande.<br>pour la prochaine session de commissions * 15/05/2020 V V<br>muse V<br>mplète et peut être transmise pour traitement au Centre national du livre V |  |  |  |

Votre demande doit être justifiée par la transmission de pièces qui sont toutes obligatoires.

L'absence ou l'inexactitude d'un de ces documents rendrait la demande irrecevable.

Il importe donc de suivre les indications suivantes :

- La note de présentation de la maison d'édition permet, surtout pour les maisons d'édition qui font leur première demande au CNL, d'établir leur « profil » : historique, programme éditorial, catalogue, équipe). Concernant la crise sanitaire, précisez en quelques lignes dans quelles conditions l'activité est éventuellement maintenue : réduction des horaires, des effectifs, des programmes,...
- Le comparatif des ventes : sous forme d'une note ou d'un tableau simple, fournir les chiffres de <u>vente de livres en français</u> en mars-avril (mai éventuellement) 2019 et les chiffres 2020 sur la même période (avec une projection sur mai 2020).

- 3. Prévisionnel de chiffre d'affaires sur les 6 mois à venir : c'est une projection de votre compte de résultat (= compte d'exploitation) d'avril à septembre 2020.
- 4. Bilan et compte de résultats détaillés les plus récents : sur l'exercice 2019 autant que possible, avec la mention des <u>charges fixes</u> (loyer, charges locatives, abonnements, salaires, etc...).
- 5. Une attestation de paiement des droits d'auteur (attestation sur l'honneur ou copie de la reddition de comptes)
- 6. Une attestation sur l'honneur de ne pas avoir sollicité/bénéficié du fonds de solidarité créé par l'ordonnance n°2020-317 du 25 mars 2020 ;
- 7. La copie des statuts de la maison d'édition en précisant la composition du capital social et un extrait RCS de moins de 3 mois
- La copie du contrat de diffusion distribution ou, si votre maison est auto-diffusée/distribuée des documents attestant d'une diffusion nationale et régulière (liste des 50 meilleurs points de vente
- 9. Liste des aides publiques sollicitées et/ou obtenues.

Attention : Vous êtes à la fin de la procédure. Après vous être assuré que vous n'avez rien oublié, vous cochez la case en bas de l'onglet à gauche pour transmission de la demande au CNL.

Si vous avez un doute ou si vous vous rendez compte qu'il vous manque un document, sachez que votre demande n'est pas perdue. Vous pourrez la rouvrir ultérieurement dans votre compte en cliquant sur « mes demandes ».

Annexe 1

## Demande de création d'un compte pour une structure

Pour avoir un accès personnel et privé au portail, vous devez tout d'abord demander la création d'un compte personnel.

Ce compte, protégé par un mot de passe personnel, vous permettra de remplir en ligne les formulaires de demandes d'aides, de télécharger les pièces jointes et documents nécessaires, de retrouver l'historique des aides déjà reçues par la structure que vous représentez et d'être informé du traitement de votre demande.

- 1. Pour créer votre compte personnel, il vous faut cliquer sur le bouton d'accès au portail numérique des demandes d'aides qui se trouve sur la première page du site internet du CNL <u>www.centrenationaldulivre.fr</u> puis :
  - **remplir les informations demandées en première page,** en ayant coché au préalable la case indiquant que vous souhaitez déposer votre demande pour le compte d'une structure que vous représentez.

| DÉJÀ INSCRIT ? Connectez-vous !                                                                                                    | NOUVEL UTILISATEUR ? Inscrivez-vous !                                                                                                    |
|----------------------------------------------------------------------------------------------------|----------------------------------------------------------------------------------------------------|
| Identifiant<br>Mot de passe<br><u>Mot de passe oublé ?</u><br><u>Connexion</u><br>Attention, pour éviter les blocages de sécurité de votre | Votre demande d'aide au CNL est pour votre compte personnel Votre demande d'aide au CNL est pour le compte d'une structure Mes informations personnelles Nom * CNL Prênom * demandepourunestructure Adresse électronique * [cnl.demandepourunestructure@gmail.com]                                                                                                    |
| navigateur, il faut autoriser l'ouverture de pop-up de<br>manière permanente pour ce site                                                  | Structure pour laquelle vous souhaitez déposer une demande<br>Lieu d'établissement de la structure France  Type de structure * Structure privée La structure a une activité d'éditeur de libraire La structure a une activité d'éditeur d'une revue                                                                                                    |
|                                                                                                    | La structure a une activité d'organisateur d'une manifestation littéraire manifestation littéraire La structure a une autre activité La structure a une autre activité Nom de la structure * Nom de la structure * NOM DE MA STRUCTURE Fonction occupée dans la structure * Ma fonction En attente d'immatriculation IN "SIREN (9 chiffres) * 123459789 Attestation d'habilitation à représenter la structure * |
|                                                                                                    | Inscription                                                                                                    |

- télécharger le modèle de document vous habilitant à déposer une demande pour le compte de votre structure.

| Attestation d'habilitation à représenter la structure * [ | ۲ | 🕂 Ajouter PJ | Télécharger modèle |
|-----------------------------------------------------------|---|--------------|--------------------|
| Inscription                                               |   |              |                    |

Ce document doit être signé par le représentant légal de votre structure. Une fois ce document rempli, signé et <u>tamponné</u>, il vous faut le scanner et l'ajouter en format PDF en cliquant sur le bouton « Ajouter PJ »ci-dessous :

| Attestation d'habilitation à représenter la structure * | 🕂 Ajouter PJ 🌈 Télécharger modèle |
|---------------------------------------------------------|-----------------------------------|
|                                                         |                                   |
| A Inscription                                           |                                   |
|                                                         |                                   |

- puis cliquer sur le bouton « Inscription » :

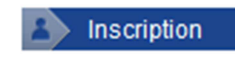

Après avoir cliqué sur « Inscription », le message suivant apparaît :

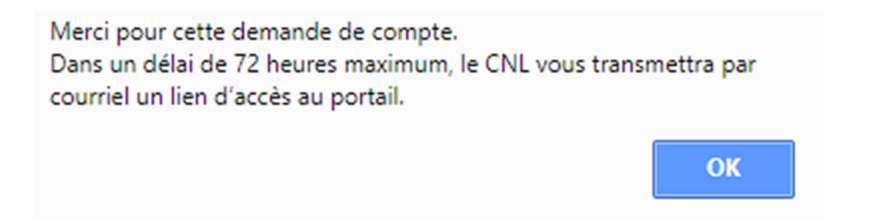

2. Dans les 72h, après validation de votre compte par le CNL, vous recevrez un courriel (de <u>noreply@cnl-demandesdaides.fr</u>) qui vous communiquera votre lien personnel d'accès pour créer votre compte personnel sur le portail. Merci de vérifier que ce courriel n'est pas arrivé dans vos courriels indésirables.

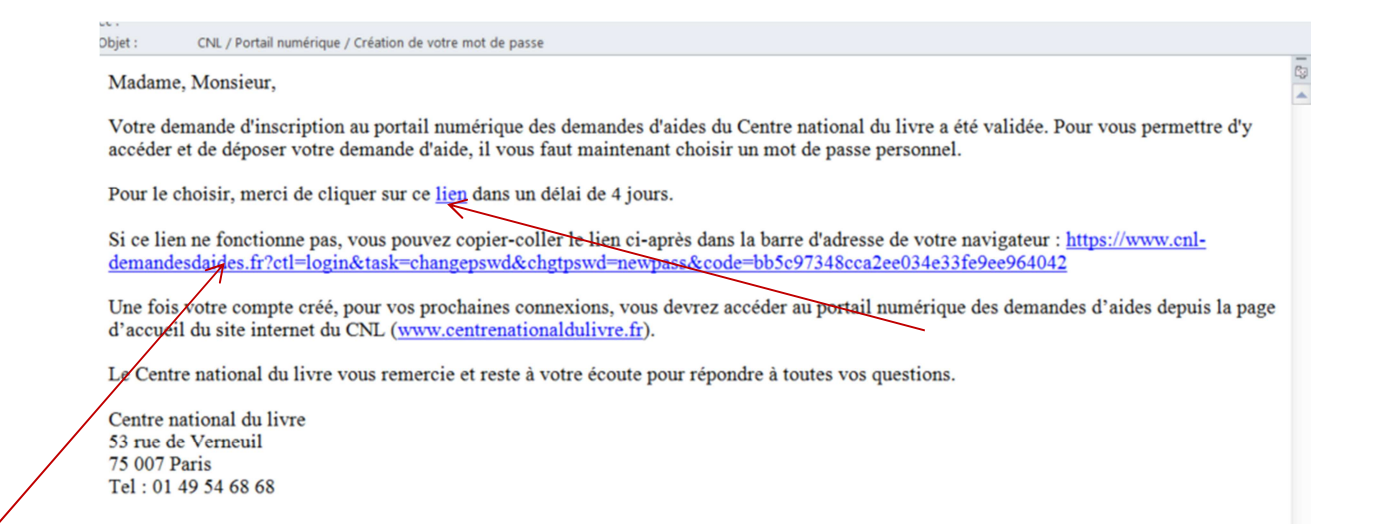

## Si dans les 72h, vous n'avez rien reçu, merci de contacter le CNL.

3. Il vous faut ensuite cliquer, <u>dans un délai maximum de 4 jours</u>, sur le lien de connexion indiqué dans le courriel. Après ce délai, le lien ne sera plus actif pour des raisons de sécurité.

**4. Vous pouvez maintenant choisir votre mot de passe** en veillant, comme indiqué sur l'écran, à ce qu'il contienne : 8 caractères, au moins une majuscule et une minuscule, au moins un chiffre et un caractère spécial.

| MODIFICAT                                                                                                    | ION MOT DE PASSE       | ∋ |  |  |  |
|----------------------------------------------------------------------------------------------------|------------------------|---|--|--|--|
| Identifiant                                                                                                    | metin.pelit@gmail.com  |   |  |  |  |
| Votre nouveau mot de passe doit faire un minimum de 8<br>caractères et doit comporter au moins une lettre majuscule,<br>au moins une lettre minuscule, au moins un chiffre et au<br>moins un des caractères suivants : /[\]<=>?!+,"#.<br>Les caractères majuscules et minuscules, considérés comme<br>différents, sont donc significatifs. |                        |   |  |  |  |
| Nouveau mot de passe                                                                                                    | ••••••                 |   |  |  |  |
| Confirmation du mot de<br>passe                                                                                                    | •••••                  |   |  |  |  |
|                                                                                                    | Mot de passe excellent |   |  |  |  |
| Valider Annuler                                                                                                    |                        |   |  |  |  |

La barre de vérification du niveau de sécurité passe au vert dès lors que votre mot de passe respecte les règles précédemment décrites.

Notez votre mot de passe pour le conserver et appuyez sur le bouton bleu "Valider".

<u>Attention 1</u> : votre identifiant est votre adresse de courriel. Pour tout changement d'adresse de courriel ultérieur, veuillez contacter vos interlocuteurs habituels au CNL.

<u>Attention</u> 2 : si votre navigateur Internet (Firefox, Chrome, Explorer, Safari...) est configuré pour bloquer les fenêtres Pop up, vous ne pourrez pas vous connecter au portail. Il est alors nécessaire d'aller dans les réglages de votre navigateur pour débloquer les pop up, comme montré ci-dessous.

| ← → M https://www.cnl-dem P ~ A C Connexion esabora.CNL ×                    |
|------------------------------------------------------------------------------|
|                                                                              |
|                                                                              |
|                                                                              |
|                                                                              |
|                                                                              |
|                                                                              |
|                                                                              |
| IDENTIFICATION ->                                                            |
| Identifiant                                                                  |
| communicationcnl@centrenationaldul<br>Créer un compte                        |
| Mot de passe                                                                 |
| Mot de passe oublié ?                                                        |
| Connexion                                                                    |
|                                                                              |
| Attention, pour éviter les blocages de sécurité de votre navigateur, il faut |
| autoriser l'ouverture de pop-up de manière permanente pour ce site           |
|                                                                              |

**Déblocage des pop up** : en fonction de votre configuration, votre navigateur (Firefox, Chrome, Explorer, Safari, etc.) pourra vous demander une autorisation comme ci-dessous :

## a. Pour Firefox :

| Connexion esabora.CIVL X T                            |                |         |   |                        |                                                  |                                                                                                    |
|-------------------------------------------------------|----------------|---------|---|------------------------|--------------------------------------------------|----------------------------------------------------------------------------------------------------|
| ( I https://www.cnl-demandesdaides.fr                 | C C Rechercher | ★ 自 🕹 1 |   | ۵ 🌚                    | ≡                                                |                                                                                                    |
| Firefox a empêché ce site d'ouvrir une fenêtre popup. |                |         |   | <u>Options</u>         | X                                                |                                                                                                    |
|                                                       |                |         | / | Autor<br>Modi<br>Ne pa | iser les po<br>i <u>e</u> r les op<br>s afficher | pups pour www.cnl-demandesdaides.fr<br>tions de blocage de popups<br>ce message lorsque des popups sont bloqués |
|                                                       |                |         |   | Affich                 | er « https                                       | ://www.cnl-demandesdaides.fr/eav2/main.php?eat=2                                                                |
|                                                       | CNL            |         |   |                        |                                                  |                                                                                                    |

## b. Pour Internet Explorer :

| ← ⊕ 🔯 https://www.cnl-de 오 - 🔒 🖒           | Connexion CNL ×                                |                            |
|--------------------------------------------|------------------------------------------------|----------------------------|
| Fichier Edition Affichage Favoris Outils ? |                                                |                            |
|                                            | IDENTIFICATION                                 |                            |
| Internet Explorer a bloqué une fenêtre     | contextuelle depuis www.cnl-demandesdaides.fr. | ×                          |
| esabora. CNL<br>esabora object             | Autoriser une fois                             | Options de ce site 🔻       |
|                                            |                                                | Paramètres supplémentaires |

c. Pour Chrome :

| Connexion CNL x                                                                                                    |   |
|----------------------------------------------------------------------------------------------------|---|
| Image: Constraint of the second second sec | 1 |

5. Vous êtes maintenant connecté au portail numérique des demandes d'aides.

<u>Attention</u> : vos connexions ultérieures au portail devront se faire depuis la page d'accueil du site internet du CNL : <u>www.centrenationaldulivre.fr</u>.

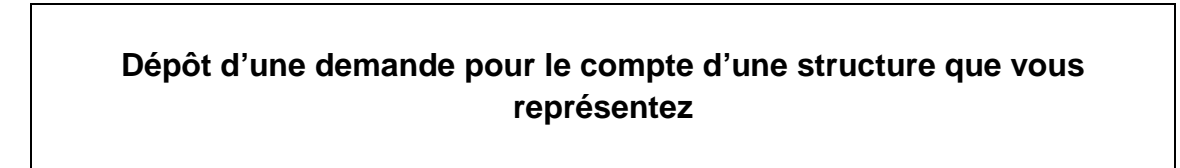

Pour accéder au portail, renseignez :

- votre identifiant : il s'agit de votre adresse de courriel ;
- votre mot de passe et cliquez sur le bouton bleu "Connexion".

En cas d'oubli de votre mot de passe, cliquez sur « Mot de passe oublié ».

| 🕀 🔞 https://www.cnl-dem 🔎 🗕 🖒 | 🔞 Connexion esabora.CNL 🛛 🗙                | a diamana di Pasa a di A | ☆ ☆ \$ |
|-------------------------------|--------------------------------------------|--------------------------|--------|
|                               |                                            |                          |        |
|                               |                                            |                          |        |
|                               |                                            |                          |        |
|                               | NATIONAL<br>DU LIVRE                       |                          |        |
|                               |                                            |                          |        |
|                               |                                            |                          |        |
|                               |                                            | _                        |        |
| -                             |                                            |                          |        |
|                               | IDENTIFICATION                             |                          |        |
|                               | Identifiant                                |                          |        |
|                               | Créer un compte                            |                          |        |
|                               | Mot de passe                               |                          |        |
|                               | Mot de passe oublié ?                      |                          |        |
|                               | Connexion                                  |                          |        |
|                               |                                            |                          |        |
| Attention, pc                 | ir éviter les blocages de sécurité de votr | e navigateur, il faut    |        |
| autoriser l'o                 | uverture de pop-up de manière perma<br>7   | nente pour ce site       |        |
|                               |                                            |                          |        |
|                               |                                            |                          |        |

<u>Attention</u> : si votre navigateur Internet (Firefox, Chrome, Explorer, Safari...) est configuré pour bloquer les fenêtres Pop up, vous ne pourrez pas vous connecter au portail. Il est nécessaire d'aller dans les réglages de votre navigateur pour débloquer les pop up.

Pour le déblocage des pop up : se reporter p. 5 du tutoriel

Bienvenue sur le Portail numérique des demandes d'aides.

Vous arrivez directement au menu « Mes informations personnelles » :

| ∓ Nouvelle demande              | Mes informations personnelles 🛛 🛗 N                                                                                           | 1es structures 🛛 📐 I | /les choix 👻 |                                          |  |  |
|---------------------------------|----------------------------------------------------------------------------------------------------|----------------------|--------------|------------------------------------------|--|--|
| Accueil / Mes informations de o | Accueil / Mes informations de connexion / Mes informations de connexion / NOM DE MA STRUCTURE / Mes informations de connexion |                      |              |                                          |  |  |
| ?                               |                                                                                                    |                      |              |                                          |  |  |
| MES INFORMATION                 | S PERSONNELLES                                                                                                    |                      |              |                                          |  |  |
|                                 |                                                                                                    |                      |              |                                          |  |  |
| Etat civil Nom *                | CNL                                                                                                    |                      |              |                                          |  |  |
| Prénom                          | demandepourunestructure                                                                                                    |                      |              |                                          |  |  |
| Identifiant de connexion        | cnl.demandepourunestructure@gma                                                                                               | ail.com              |              | Dernière connexion le 19/04/2018 12:29   |  |  |
| e-mail                          | cnl.demandepourunestructure@gma                                                                                               | ail.com              |              | Connexion précédente le 19/04/2018 12:29 |  |  |

De façon générale :

- les champs marqués d'un astérisque sont des champs qu'il faut obligatoirement renseigner ;
- quand il vous faut ajouter des choses, cliquez sur le bouton « 💷 » ;
- quand vous avez à saisir des montants :
  - ne pas saisir d'espace entre les chiffres
  - saisir un point quand il y a des décimales (et non une virgule)
  - ne pas mettre de point ou d'espace pour séparer les milliers
- le bouton « zoom » : 🛅 facilite la saisie d'un texte ;
- le nom de vos interlocuteurs et leurs coordonnées apparaissent pour chaque type d'aide ;
- un champ devient orangé en cas de problème de saisie. Il vous suffit de passer la souris sur le champ pour avoir l'explication du problème ;
- merci de saisir les noms et les raisons sociales en majuscules et les prénoms avec une majuscule en première lettre et le reste en minuscules.

 Commencez par compléter ou vérifier (si elles sont déjà complétées) les informations de votre structure dans le menu « Mes structures » et notamment la ou les activités de votre structure qui figure en haut de l'écran (cf. ci-dessous). En effet, la liste des aides qui vous seront proposées dépend de l'activité de votre structure (librairie, éditeur de livres, éditeur de revue, etc.).

| Nouvelle demande     Nouvelle demande     Nouvelle demande               | Mes informations personn<br>on / Mes informations de connex                             | elles Mes structures Mes ch                                                                                                    |                                                   |
|--------------------------------------------------------------------------|-----------------------------------------------------------------------------------------|----------------------------------------------------------------------------------------------------|---------------------------------------------------|
| NOM DE MA STR                                                            | UCTURE                                                                                  |                                                                                                    |                                                   |
| Type de structure * S<br>Raison sociale * F<br>France/Etranger * SIREN * | Structure privée   NOM DE MA STRUCTURE  France   447 812 736  En attente d'immatriculat | Ma structure a une activ<br>de librairie<br>d'éditeur de livres<br>d'éditeur d'une rev                                                                                                    | rité :<br>☐ d'organisateu<br>rue ☐ autre activité |
| Administratif                                                            | RIB Aides attribuées                                                                    | Prêts attribués Echéanciers 🗸                                                                                                    |                                                   |
| Adresse de correspondar                                                  |                                                                                         |                                                                                                    |                                                   |
| Bureau distribute                                                        | eur 🔍                                                                                   |                                                                                                    |                                                   |
| Ville étrange                                                            | ère                                                                                     |                                                                                                    |                                                   |
| Pa                                                                       | ays France                                                                              |                                                                                                    | ٩                                                 |
| Formule de politesse                                                     | Q                                                                                       |                                                                                                    |                                                   |
| Telepho<br>Cour                                                          | riel                                                                                    | Telephone 2                                                                                                    |                                                   |
| Téléco                                                                   | pie                                                                                     |                                                                                                    |                                                   |
| Site Inter                                                               | net 🙍                                                                                   |                                                                                                    |                                                   |
| Reseaux socia                                                            | aux 🔽                                                                                   | 1                                                                                                    |                                                   |
|                                                                          |                                                                                         | <b>_</b>                                                                                                    |                                                   |
|                                                                          |                                                                                         |                                                                                                    |                                                   |
| Bureau distribute                                                        | eur 🔍                                                                                   |                                                                                                    |                                                   |
| Commu                                                                    | ne                                                                                      |                                                                                                    |                                                   |
| Ville etranor                                                            | ere                                                                                     |                                                                                                    |                                                   |
|                                                                          |                                                                                         |                                                                                                    |                                                   |
|                                                                          |                                                                                         |                                                                                                    |                                                   |
| BIEN LIRE                                                                |                                                                                         |                                                                                                    |                                                   |
| -                                                                        |                                                                                         |                                                                                                    |                                                   |
| Raison sociale * BIEN                                                    |                                                                                         | Ma structure a une activité :           Image: Comparison of the structure a une activité :           Image: Comparison of the structure a une activité : | organisateur d'une manifestation li               |
| France/Etranger * Fran                                                   | ce 💌                                                                                    | d'éditeur de livres                                                                                                    | e porteur de projet pour des biblioth             |
| SIREN * 560 8                                                            | 300 401                                                                                 | o editeur d'une revue 🤍 a                                                                                                    | utre activite                                     |

Puis accédez aux autres onglets à compléter en cliquant sur chacun d'entre eux.

Administratif Coordonnées RIB Aides attribuées Prêts attribués Echéanciers -

Si vous effectuez des modifications ou des ajouts, bien pensez à les enregistrer en cliquant sur le bouton rouge "**Valider**" qui se trouve en bas de page.

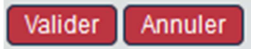

Si vous souhaitez modifier la raison sociale de votre structure, il vous faut contacter le CNL.

Attention : l'onglet « RIB » est à renseigner de façon obligatoire.

| ∓ Nouvelle demande        |                                   | 🛗 Mes structures 📐 Mes choix 🕯      | -         |
|---------------------------|-----------------------------------|-------------------------------------|-----------|
| / Mes informations de con | nexion / NOM DE MA STRUCTURE / NO | M DE MA STRUCTURE / NOM DE MA STRUC | TURE      |
| NOM DE MA S               | STRUCTURE                         |                                     |           |
| Type de structure *       | Structure privée                  | Ma structure a une activité :       |           |
| Raison sociale *          | NOM DE MA STRUCTURE               | 🔿 🗌 de librairie                    | 🗌 d'organ |
| France/Etranger *         | France 🗸                          | d'éditeur de livres                 | 🗆 autra a |
| SIREN *                   | 447 812 736                       |                                     | autre a   |
|                           | En attente d'immatriculation      |                                     |           |
| Administratif             | nées RIB A des attribuées Prêts   | s attribués                         |           |
| •                         | RIB France                        | 2                                   | •         |
|                           |                                   |                                     | Va        |

Si un RIB apparaît déjà (si vous avez déjà reçu une aide du CNL), vérifiez que le RIB qui apparaît est bien le bon. S'il n'y a pas de RIB ou si le RIB qui apparaît n'est pas celui que vous souhaitez utiliser ou n'est pas correct, créez un nouveau RIB en cliquant sur le point bleu « + ».

Un RIB France est un RIB d'un établissement bancaire domicilié en France et un RIB étranger est un RIB d'un établissement bancaire domicilié hors France

Quand vous saisissez un RIB, commencez par renseigner le code IBAN qui est construit automatiquement à partir des autres informations (c'est-à-dire le code banque, le code guichet, le numéro de compte et la clé RIB).

| NOM DE MA STRUCTU                                | RE / NOM DE MA                                        | STRUCTURE / Mes in                   | nformations de |                                                   |                                                            |      |
|--------------------------------------------------|-------------------------------------------------------|--------------------------------------|----------------|---------------------------------------------------|------------------------------------------------------------|------|
| NOM DE MA                                        | STRUCTURE                                             |                                      |                | connexion / NO                                    | M DE MA STRUC                                              | TURE |
| Type de structure *                              |                                                       |                                      |                |                                                   |                                                            |      |
| Raison sociale *<br>France/Etranger *<br>SIREN * | Structure pri<br>NOM DE MA<br>France V<br>447 812 736 | vée  V STRUCTURE e d'immatriculation | 0              | Ma structure<br>de librai<br>d'éditeu<br>d'éditeu | e a une activité :<br>irie<br>r de livres<br>r d'une revue |      |
| dministratif Coordon                             | nées RIB Aid                                          | des attribuées Prê                   | èts attribués  | Echéanciers                                       | ; <b>-</b>                                                 |      |
|                                                  |                                                       | RIB Franc                            | e .            |                                                   |                                                            |      |
| Votre libellé *                                  |                                                       |                                      |                |                                                   |                                                            |      |
| Mon libellé                                      |                                                       |                                      |                |                                                   |                                                            |      |
| Domiciliation *                                  |                                                       |                                      |                |                                                   |                                                            |      |
| Ma banque                                        |                                                       |                                      |                |                                                   |                                                            |      |
| Code Banque *                                    |                                                       | Code Guichet *                       |                |                                                   |                                                            |      |
| 30004                                            |                                                       | 01111                                |                |                                                   |                                                            |      |
| Numéro de Compte                                 | *                                                     | Clé RIB *                            |                |                                                   |                                                            |      |
| 1111111111                                       |                                                       | 11                                   |                |                                                   |                                                            |      |
| Titulaire du compte                              | •                                                     |                                      |                |                                                   |                                                            |      |
| Titulaire                                        |                                                       |                                      |                |                                                   |                                                            |      |
| IBAN *                                           |                                                       |                                      |                |                                                   |                                                            |      |
| PR0530004011111                                  |                                                       |                                      |                |                                                   |                                                            |      |
| 10000 BIC "                                      |                                                       |                                      |                |                                                   |                                                            |      |
| 125540540                                        |                                                       |                                      |                |                                                   |                                                            |      |
| Documents joints                                 |                                                       |                                      |                |                                                   |                                                            |      |
| RIB.pdf 🔽 💋 💷                                    | + Ajouter PJ                                          | ×                                    |                |                                                   |                                                            |      |
| Ce RIB peut être m                               | odifié                                                |                                      |                |                                                   |                                                            |      |
|                                                  |                                                       |                                      |                |                                                   |                                                            |      |

Attention : pour les librairies (y compris francophones), veillez à bien renseigner l'onglet « établissements » pour préciser l'établissement pour lequel vous souhaitez déposer une demande d'aide. Si l'établissement pour lequel vous souhaitez déposer une demande d'aide n'apparaît pas dans l'onglet, ajoutez-le en cliquant sur le bouton bleu « Ajouter un établissement ».

| NOM DE MA ST                                                            | RUCTURE                                                                                |                                                                                               |                                                                                           |
|-------------------------------------------------------------------------|----------------------------------------------------------------------------------------|-----------------------------------------------------------------------------------------------|-------------------------------------------------------------------------------------------|
| Type de structure *<br>Raison sociale *<br>France/Etranger *<br>SIREN * | Structure privée  NOM DE MA STRUCTURE France  447 812 736 En attente d'immatriculation | Ma structure a une activité :<br>de librairie<br>d'éditeur de livres<br>d'éditeur d'une revue | <ul> <li>d'organisateur d'une manifestation littéraire</li> <li>autre activité</li> </ul> |
| Administratif                                                           | nées Etablissements RIB Aides attribu                                                  | uées Prêts attribués Echéa                                                                    | nciers -                                                                                  |
| + Ajouter un établissem                                                 | ent                                                                                    |                                                                                               | Etablissements                                                                            |
|                                                                         |                                                                                        |                                                                                               |                                                                                           |

2. Puis cliquez sur le menu (dans la barre en haut de l'écran) : « Nouvelle demande », pour déposer votre demande.

| Nouvelle demande      | S Mes informations personnelles                 | 👬 Mes structures   Mes choix 🗸             |
|-----------------------|-------------------------------------------------|--------------------------------------------|
| / NOM DE MA STRUCTU   | RE / NOM DE MA STRUCTURE / Mes inform           | mations de connexion / NOM DE MA STRUCTURE |
| NOM DE MA             | STRUCTURE                                       |                                            |
| Type de structure *   | Structure privée                                | Ma structure a une activité :              |
| Raison sociale *      | NOM DE MA STRUCTURE                             | 🔿 🗌 de librairie 🗌 c                       |
| France/Etranger *     | France V                                        | d'éditeur de livres                        |
| SIREN *               | 447 812 736                                     | 🗹 d'éditeur d'une revue 🗌 ε                |
|                       | En attente d'immatriculation                    |                                            |
| Administratif Coordon | nées RIB Aides attribuées Prêts a<br>RIB France | attribués Echéanciers 👻                    |

Apparaît alors la liste des aides qui vous sont proposées. La liste des aides proposées varie en fonction de l'activité de votre structure (librairie, éditeur de livres, éditeur de revue, etc.).

L'écran ci-dessous est celui qui apparaît pour un éditeur.

| OM DE MA STRUCTURE / Mes informa                                                           | tions de connexion / NOM DE MA STRUCTURE / Nouvelle demande - choix du type d'aide                       | der                                             |
|--------------------------------------------------------------------------------------------|----------------------------------------------------------------------------------------------------|-------------------------------------------------|
| JVELLE DEMANDE                                                                             |                                                                                                    |                                                 |
| TER                                                                                        |                                                                                                    |                                                 |
| pes d'aide proposés dépendent :                                                            |                                                                                                    |                                                 |
| <ul> <li>des informations saisies dans la<br/>des éventuelles structures rensei</li> </ul> | rubrique "Mes informations personnelles"                                                                 |                                                 |
| - des eventuelles structures rense                                                         | gnees dans la rubrique . Mes siructures                                                                  |                                                 |
| Nature d'aide 🗸 🗸                                                                          | Type d'aide                                                                                              |                                                 |
| Aide aux éditeurs                                                                          | Subvention aux éditeurs pour la publication d'ouvrages (SUB01)                                           | Présentation du dispositif 🕒 Nouvelle Demande   |
| Aide aux éditeurs                                                                          | Subvention pour la numérisation rétrospective et la diffusion numérique de documents sous droits (SUB05) | Présentation du dispositif (HNouvelle Demande   |
| Aide aux éditeurs                                                                          | Subvention pour la publication numérique et la diffusion numérique d'un catalogue de nouveautés (SUB06)  | Présentation du dispositif                      |
| Aide aux éditeurs                                                                          | Aide aux services numériques : appel à projet (SUB08)                                                    | 🎓 Présentation du dispositif 🕕 Nouvelle Demande |
| Aide aux éditeurs                                                                          | Prêt économique aux entreprises d'édition (SUB26)                                                        | Présentation du dispositif 🕒 Nouvelle Demande   |
| Aide aux éditeurs                                                                          | Aide à la production de livres numériques (SUB27)                                                        | Présentation du dispositif 🕒 Nouvelle Demande   |
| Aide aux éditeurs                                                                          | Subvention pour la traduction d'ouvrages en langue française (SUB09)                                     | 🎓 Présentation du dispositif 🕒 Nouvelle Demande |
| Aide aux éditeurs                                                                          | Subvention pour la traduction d'ouvrages français en langues étrangères (SUB10)                          | Présentation du dispositif                      |

# 3. Cliquez sur « Nouvelle demande » (cf. ci-dessous) pour pouvoir déposer votre demande.

Pour chaque aide, une présentation du dispositif d'aide (critères d'éligibilité et critères d'examen notamment) est à votre disposition (cf. ci-dessous).

| NOU                    | VELLE DEMANDE                                                                          |                                                                                                    |                            |                             |
|------------------------|----------------------------------------------------------------------------------------|----------------------------------------------------------------------------------------------------|----------------------------|-----------------------------|
| A NOTE<br>Les typ<br>- | R<br>es d'aide proposés déper<br>des informations saisies<br>des éventuelles structure | dent :<br>dans la rubrique "Mes informations personnelles"<br>s renseignées dans la rubrique : "Mes structures" |                            |                             |
|                        | Nature d'aide 💌 🗸                                                                      | Type d'aide                                                                                                    |                            |                             |
|                        | Aide aux éditeurs                                                                      | Aide aux services numériques : appel à<br>projet (SUB08)                                                        | Présentation du dispositif | + Nouvelle Demande          |
|                        | Aide aux librairies                                                                    | Subvention pour la mise en valeur des fonds et de la création éditoriale en librairie (SUB15)                   | Présentation du dispositif | <b>H</b> Nouvelle Demande   |
|                        | Aide aux librairies                                                                    | Aide économique (prêt à taux zéro et/ou<br>subvention) aux librairies françaises<br>(SUB14)                     | Présentation du dispositif | L <b>±</b> Nouvelle Demande |

4. Renseignez les informations demandées sur votre projet et la commission dont vous pensez qu'il relève puis validez.

<u>Attention</u> : pour les librairies, le nom de votre projet doit être le nom de l'établissement pour lequel la demande est faite.

| AIDE | E ÉCONOMIQUE A        | UX LIBRAIRIES FRANÇAISES                                                     |                    |   |
|------|-----------------------|------------------------------------------------------------------------------|--------------------|---|
|      | Type d'aide *         | Aide économique (prêt à taux zéro et/ou subvention) aux librairies française | es (SUB14)         |   |
|      | Demandeur *           | NOM DE MA STRUCTURE                                                          |                    |   |
| Etat | blissement concerné * |                                                                              |                    | 9 |
| Co   | ommission concernée   | Comité d'aides économiques aux entreprises d'édition et de librairie 💌       | Vos interlocuteurs |   |
|      | Nom de votre projet * |                                                                              |                    |   |
|      |                       |                                                                              |                    |   |
|      |                       |                                                                              |                    |   |
|      |                       |                                                                              |                    |   |
|      |                       | Valider Annuler                                                              |                    |   |
|      | Nom de votre projet * | Valider Annuler                                                              |                    |   |

En cas de besoin, le nom et les coordonnées de vos interlocuteurs au CNL pour le type d'aide demandé apparaissent en cliquant sur le bouton bleu « Vos interlocuteurs ».

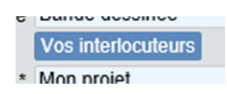